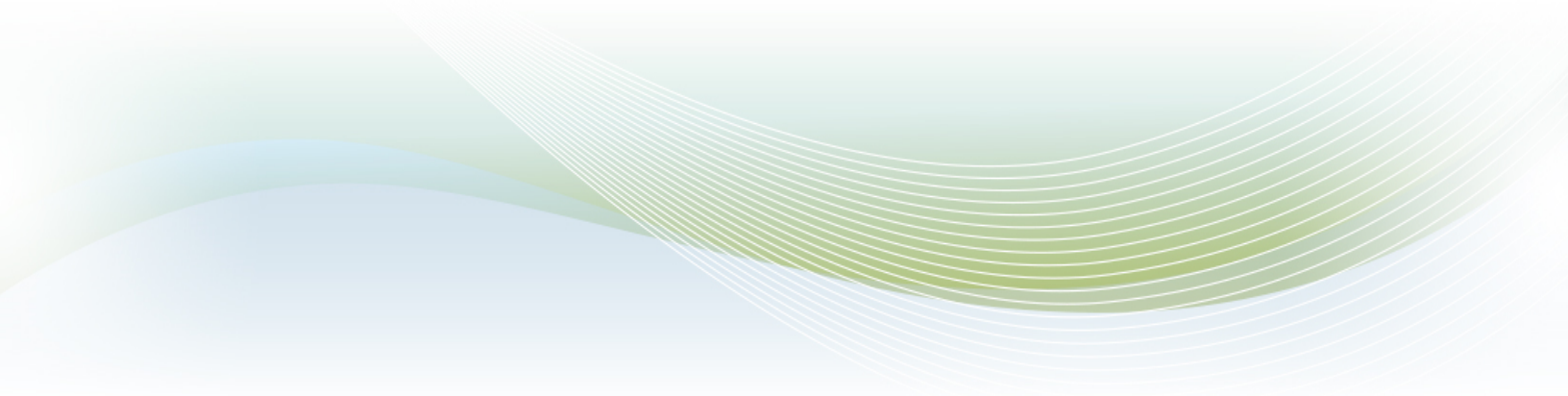

# **Brazos Client Support Portal**

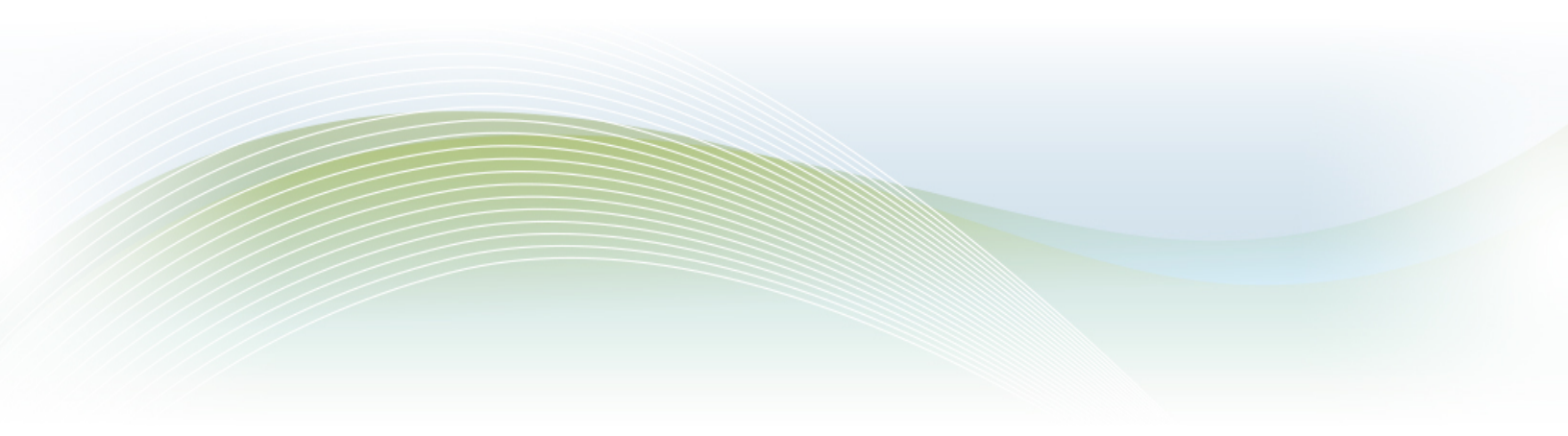

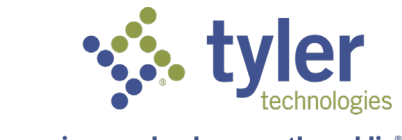

Empowering people who serve the  ${\rm public}^{\circ}$ 

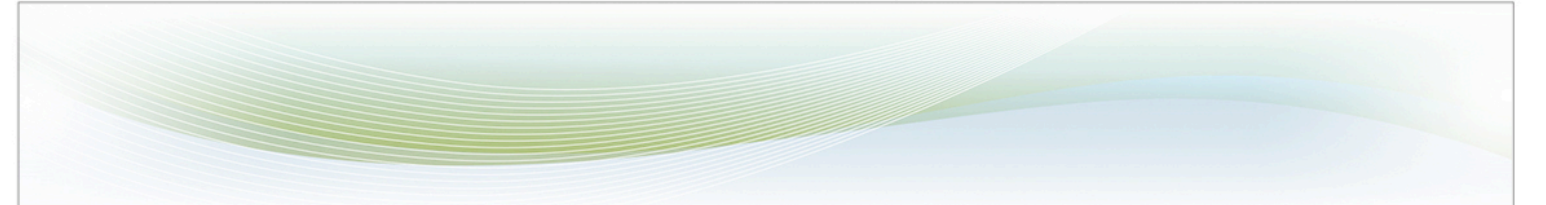

### Follow these steps to register for the Brazos Client Support Portal

Visit <u>https://www.tylertech.com/client-support/brazos-support</u> and register for access to the client portal.

| Solutions v Resources v About Us v Careers v D Search | Client Support LOGIN<br>REGISTER                                                               |
|-------------------------------------------------------|------------------------------------------------------------------------------------------------|
|                                                       |                                                                                                |
| Home • Client Support • Brazos Support                |                                                                                                |
| Brazos Support                                        | Contact Brazos Support                                                                         |
| Brazos users, please login, or register for access    | © PHONE<br>888.693.2811 — Option 2                                                             |
|                                                       | Email<br>Brazos-Support@TylerTech.com                                                          |
|                                                       | <ul> <li>Hours</li> <li>8:00am-6:00pm (CT)</li> <li>Monday-Friday, except holidays.</li> </ul> |
|                                                       | R⊒ LIVE SUPPORT<br>Access live support                                                         |

Once on the registration page, select Brazos (highlighted below) and then the blue register button at the bottom of the page:

| Register for :     | access to tylertech co   | m support tools                 |                     |
|--------------------|--------------------------|---------------------------------|---------------------|
| Nogister for a     |                          |                                 |                     |
|                    |                          |                                 |                     |
| * = required field |                          |                                 |                     |
| Please se          | elect your Tylei         | r product                       |                     |
| Note: If you use   | Incode 10 or Incode Publ | lic Safety, please select Incod | de as vour product. |
|                    |                          | ie carety, picase servet med    |                     |
| O ADS ProFur       | nd 🔵 Fundbalance         | O New World Public S            | Safety 🔵 SoftCode   |
| O Brazos           | iasWorld                 | Odyssey                         | O Tax-Wise          |
| O Document F       | Pro 🔵 Incode             | Odyssey eFile                   | Traversa            |
| C Eagle            | O Infinite Visions       | Orion                           | O Tyler Pulse       |
| O Eden             | O Microsoft Dynamics     | ® AX 🔵 SISFIN                   | O Tyler SIS v10     |
| 🔵 eFile            | Modria                   | ◯ SISWin                        | Tyler SIS (SISK12)  |
| C EnerGov          | O Munis                  | Schoolmaster                    | O Versatrans        |
|                    | O New World ERP          |                                 |                     |
| C ExecuTime        |                          |                                 | -                   |

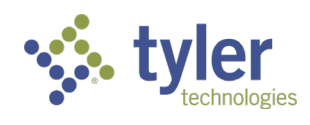

Complete the entire registration form and then the blue register button at the bottom of the page. Once registration is submitted, within 1-2 business days you should receive an approval email. At that point you will be able to log-in to the portal.

#### How to utilize the Brazos Client Support Portal

Within the client support portal, clients have two options to select: **ONLINE SUPPORT INCIDENTS** and the **HARDWARE REPAIR FORM.** These options will expand as we continue to develop our support tools.

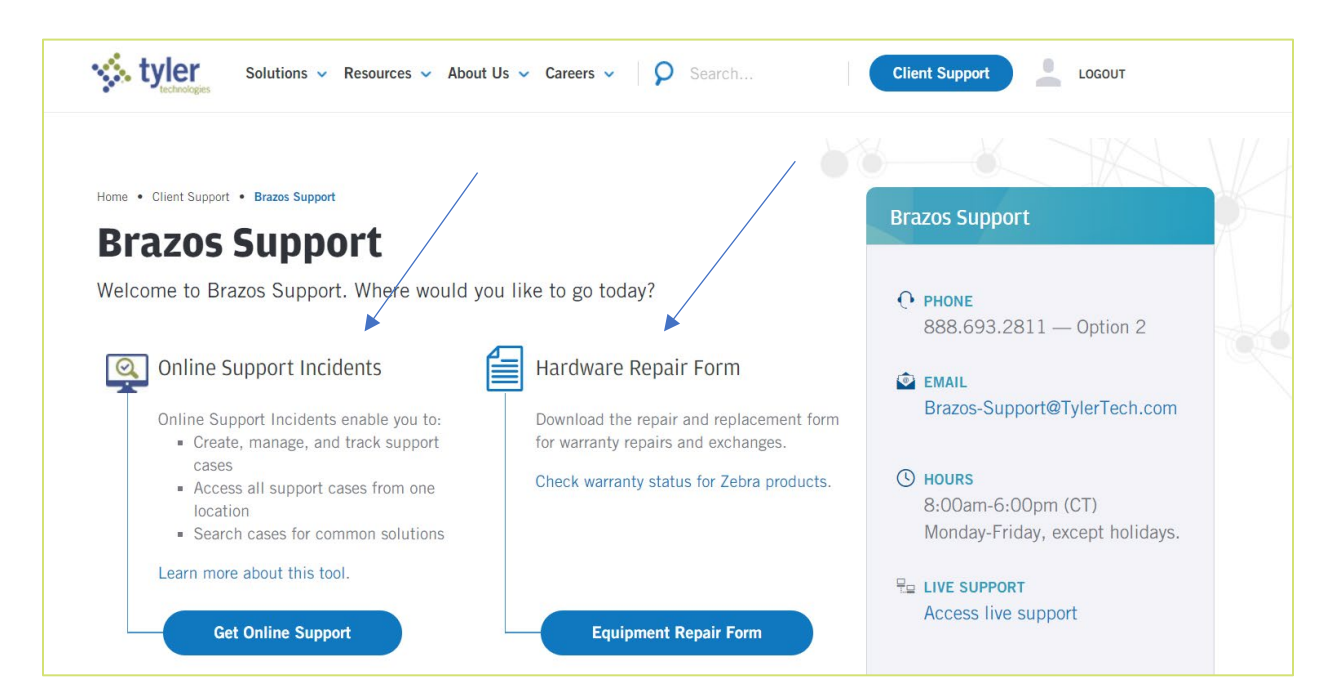

For **HARDWARE REPAIR:** Currently, there is a link to check warranty status for Zebra and Motorola products. Download the required form to access this warranty. We will be expanding in the future to allow for access to information on other types of hardware (like Panasonic) and submit repair requests directly through the Portal.

For **ONLINE SUPPORT:** Users are granted two types of access during registration – Standard Access or Superuser Access. Standard users can see and enter tickets for the agency that they have personally entered in CRM. A Superuser would be someone that would need to see tickets for all users entered for that agency. A good example would be an Administrator or IT user within the organization. Tyler also has the option to allow some users to see multiple agencies, other than only tickets related to that agency the user is associated with in CRM. An example would be an IT Administrator that oversees multiple separate agencies.

Utilization of the tool for hardware repair and online support looks the same. See below:

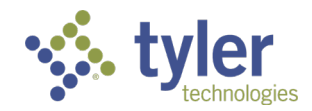

| lome > My Cases  |         |                 |                  |            |          |                |                  |                   |         | My Cases               | Create a C | ase                | David Robinsor |
|------------------|---------|-----------------|------------------|------------|----------|----------------|------------------|-------------------|---------|------------------------|------------|--------------------|----------------|
|                  |         |                 |                  |            |          |                |                  |                   |         |                        |            |                    |                |
| My Case          | 20      |                 |                  |            |          |                |                  |                   |         |                        |            |                    |                |
|                  |         |                 |                  |            |          |                |                  |                   |         |                        |            |                    |                |
|                  |         |                 |                  |            |          |                |                  |                   |         |                        |            |                    |                |
| Apply            | i≣ My ( | Cases - Oper    | n <del>.</del>   |            |          |                |                  | Sea               | arch    | ٩                      | Create a C | ase E              | Export Cases   |
| Clear<br>Case Id | Id      | Created<br>On ↓ | Status<br>Reason | Case Title | Priority | Assigned<br>To | Product<br>Suite | Product<br>Module | Program | Recommended<br>Version | Customer   | Primary<br>Contact | Modified<br>On |
| Product Suite    | There a | ire no record   | ls to display.   |            |          |                |                  |                   |         |                        |            |                    |                |
| DAX              |         |                 |                  |            |          |                |                  |                   |         |                        |            |                    |                |
| Document<br>Pro  |         |                 |                  |            |          |                |                  |                   |         |                        |            |                    |                |
| Eagle            |         |                 |                  |            |          |                |                  |                   |         |                        |            |                    |                |

- Filtering: The selection bar on the left of the screen allows for filtering.
- Viewing cases: All cases based on user status (Standard vs Superuser) will be visible where the orange bar is located. Later screenshots will show this populated.
- Create a case: Two locations exist to create a new case (see red arrows):

| tyler                                                    |                     |                  |            |          |                |                  |                   | ń       | My Cases               | Create a C | Case               | David Robinsor |
|----------------------------------------------------------|---------------------|------------------|------------|----------|----------------|------------------|-------------------|---------|------------------------|------------|--------------------|----------------|
| Home > My Cases                                          |                     |                  |            |          |                |                  |                   |         |                        | T          |                    |                |
| My Cas                                                   | es                  |                  |            |          |                |                  |                   |         |                        |            |                    |                |
|                                                          |                     |                  |            |          |                |                  |                   |         |                        | Ļ          |                    |                |
| Apply                                                    | 🗮 My Cases - Ope    | n. <del>.</del>  |            |          |                |                  | Sea               | rch     | ٩                      | Create a C | ase E              | xport Cases    |
| Clear<br>Case Id                                         | Id On 🕹             | Status<br>Reason | Case Title | Priority | Assigned<br>To | Product<br>Suite | Product<br>Module | Program | Recommended<br>Version | Customer   | Primary<br>Contact | Modified<br>On |
| Product Suite                                            | There are no record | ds to display.   |            |          |                |                  |                   |         |                        |            |                    |                |
| <ul> <li>DAX</li> <li>Document<br/>Pro</li> </ul>        |                     |                  |            |          |                |                  |                   |         |                        |            |                    |                |
| Eagle                                                    |                     |                  |            |          |                |                  |                   |         |                        |            |                    |                |
| <ul> <li>Eden</li> <li>Education<br/>Solution</li> </ul> |                     |                  |            |          |                |                  |                   |         |                        |            |                    |                |
| More                                                     |                     |                  |            |          |                |                  |                   |         |                        |            |                    |                |

• Export cases: Ability to export the list into a spreadsheet format (see red arrow):

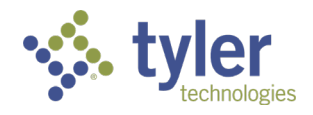

| Home > My Cases<br>My Cases<br>My Cases-Open~ Search                                                                                                    |                                         |                     |
|----------------------------------------------------------------------------------------------------|-----------------------------------------|---------------------|
| Apply Eases - Open - Search                                                                                                    |                                         |                     |
| Apply I My Cases - Open - Search                                                                                                    |                                         |                     |
| Apply III My Cases - Open - Search                                                                                                    |                                         | 1                   |
| Apply III My Cases - Open - Search                                                                                                    |                                         | $\checkmark$        |
|                                                                                                    | Q Create a Case                         | Export Cases        |
| Clear         Created         Status         Assigned         Product         Product         Recom           Case Id         Id         On ♦         Reason         Case Title         Priority         To         Suite         Module         Program         Version | commended Prima<br>rsion Customer Conta | y Modified<br>ct On |
| Product Suite There are no records to display.                                                                                                    |                                         |                     |
| Brazos                                                                                                    |                                         |                     |
| DAX                                                                                                    |                                         |                     |

#### How to Create a Case

• Once inside the Brazos Client Support Portal, select "Create a Case" noted below with the red arrows:

| tyler                 |       |                 |                  |            |     |                   |                     |                   | A       | My Cases               | Create a   | Case               | David Robinson |
|-----------------------|-------|-----------------|------------------|------------|-----|-------------------|---------------------|-------------------|---------|------------------------|------------|--------------------|----------------|
| Home > My Cases       |       |                 |                  |            |     |                   |                     |                   |         |                        | ſ          |                    |                |
| My Cas                | es    |                 |                  |            |     |                   |                     |                   |         |                        |            |                    |                |
| Apply                 | i≣ My | Cases - Open    |                  |            |     |                   |                     | Sei               | arch    | ٩                      | Create a C | Case E             | xport Cases    |
| Clear<br>Case Id      | ld    | Created<br>On ♣ | Status<br>Reason | Case Title | Pri | Assign<br>rity To | ed Product<br>Suite | Product<br>Module | Program | Recommended<br>Version | Customer   | Primary<br>Contact | Modified<br>On |
| Product Suite         | There | are no records  | s to display.    |            |     |                   |                     |                   |         |                        |            |                    |                |
| DAX                   |       |                 |                  |            |     |                   |                     |                   |         |                        |            |                    |                |
| Document<br>Pro       |       |                 |                  |            |     |                   |                     |                   |         |                        |            |                    |                |
| Eagle                 |       |                 |                  |            |     |                   |                     |                   |         |                        |            |                    |                |
| Eden                  |       |                 |                  |            |     |                   |                     |                   |         |                        |            |                    |                |
| Education<br>Solution |       |                 |                  |            |     |                   |                     |                   |         |                        |            |                    |                |
| More                  |       |                 |                  |            |     |                   |                     |                   |         |                        |            |                    |                |

You will see the below listed screen with both mandatory and optional fields to complete. (Mandatory fields are noted with a red asterisk and highlighted). Use the search button for options in each field. On the right will filter similar cases and eventually Knowledge Base articles to help resolve your issues:

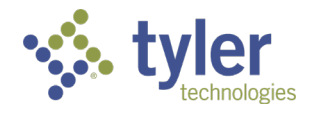

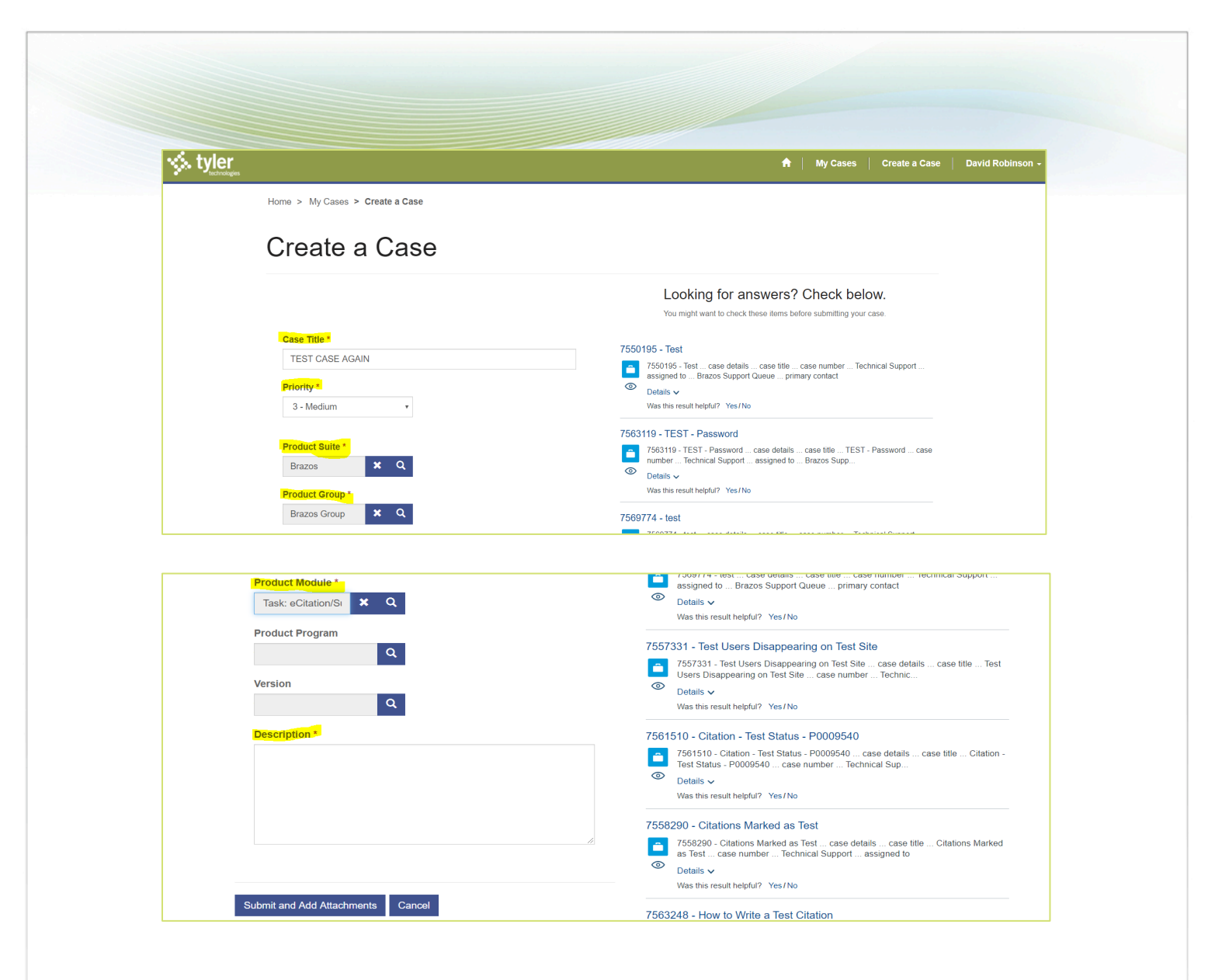

Selecting "Submit and Add Attachments" will create the case for you and an automated response email will be sent to your registration email with the Support Case Number. On the Case Details screen, you will be able to view the Case Number, Add Additional Comments, and Upload Documentation (highlighted below).

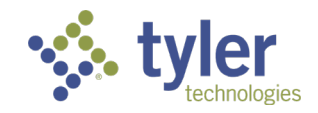

| Success! Thank you for submitting your issue to us. | You will receive an email confirmation with the case number. You can track | the status of your ticket in My Cases. |                         |
|-----------------------------------------------------|----------------------------------------------------------------------------|----------------------------------------|-------------------------|
|                                                     |                                                                            |                                        |                         |
| TEST CASE AGAI                                      | Ne                                                                         |                                        |                         |
| ILOI CASL AGAI                                      |                                                                            |                                        |                         |
| Technical Support Active - New/Not Started          |                                                                            |                                        |                         |
| Easolate Case Drint                                 |                                                                            |                                        |                         |
| Estalate Case Philit                                |                                                                            |                                        |                         |
| Priority: 3 - Medium                                | Timeline:                                                                  |                                        | Add comment             |
| ld: 7572922<br>Assigned To:<br>SYSTEM               | 3 minutes ago                                                              |                                        |                         |
| Date Created:<br>1/17/2020 4:45 PM                  | David Robinson → SYSTEM<br>TEST DO NOT WORK                                |                                        |                         |
| Last Modified On: 1/17/2020 4:45 PM                 |                                                                            |                                        |                         |
| Primary Contact:<br>David Robinson                  | File Name                                                                  | Modified                               | File Size $\mathcal{G}$ |
| Customer:<br>C&J, A Tyler Technologies              | • There are no documents available for the current                         | record.                                |                         |
| Product Suite:<br>Brazos                            | Choose Files No file chosen                                                |                                        | -Upload 💿               |
| Product Group:                                      |                                                                            |                                        | Max File Size 25MB      |

Then the new case will appear on the log-in screen.

| . tyler          |          |                      |                    |                    |               |                   |                  |                            | 1       | My Cases               | Create a                     | Case   D           | avid Robinso         |
|------------------|----------|----------------------|--------------------|--------------------|---------------|-------------------|------------------|----------------------------|---------|------------------------|------------------------------|--------------------|----------------------|
| Home > My Cases  |          |                      |                    |                    |               |                   |                  |                            |         |                        |                              |                    |                      |
| My Cas           | ses      |                      |                    |                    |               |                   |                  |                            |         |                        |                              |                    |                      |
| Apply            | i≣ My Ca | ases - Open          | •                  |                    |               |                   |                  | ٤                          | Search  | ٩                      | . Create a C                 | Case Ex            | port Cases           |
| Clear<br>Case Id | ld       | Created<br>On ↓      | Status<br>Reason   | Case Title         | Priority      | Assigned<br>To    | Product<br>Suite | Product Module             | Program | Recommended<br>Version | Customer                     | Primary<br>Contact | Modified<br>On       |
|                  | 7572922  | 1/17/2020<br>4:45 PM | New/Not<br>Started | TEST CASE<br>AGAIN | 3 -<br>Medium | Brazos<br>Support | Brazos           | Task:<br>eCitation/Summons |         |                        | C&J, A Tyler<br>Technologies | David<br>Robinson  | 1/17/2020<br>4:45 PM |
| Product Suite    |          |                      |                    |                    |               | Queue             |                  |                            |         |                        |                              |                    |                      |
| DAX              |          |                      |                    |                    |               |                   |                  |                            |         |                        |                              |                    |                      |
| Document<br>Pro  |          |                      |                    |                    |               |                   |                  |                            |         |                        |                              |                    |                      |
| Eagle            |          |                      |                    |                    |               |                   |                  |                            |         |                        |                              |                    |                      |
|                  |          |                      |                    |                    |               |                   |                  |                            |         |                        |                              |                    |                      |
| Eden             |          |                      |                    |                    |               |                   |                  |                            |         |                        |                              |                    |                      |

Selecting the case here will allow you to close the case (if needed), escalate the case (if needed), print the case, add and read new comments, and upload additional documents.

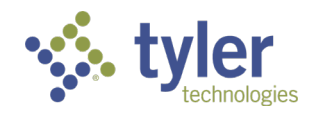

| Technical Support Active – Open               |                                                       |          |                    |
|-----------------------------------------------|-------------------------------------------------------|----------|--------------------|
| Close Case Escalate Case Print                |                                                       |          |                    |
| riority: 3 - Medium                           |                                                       |          |                    |
| d: 7572922                                    | Timeline:                                             |          | Add comment        |
| ssigned To:                                   | 10 minutes ago                                        |          |                    |
| Brazos Support Queue                          | David Robinson                                        |          |                    |
| ate Created:<br>1/17/2020 4:45 PM             | TEST DO NOT WORK                                      |          |                    |
| ast Modified On: 1/17/2020 4:55 PM            |                                                       |          |                    |
| rimary Contact:                               | File Name                                             | Modified | File Size 🛛 🗯      |
| David Robinson                                |                                                       |          |                    |
| <b>:ustomer:</b><br>C&J, A Tyler Technologies | • There are no documents available for the current re | acord.   |                    |
| roduct Suite:                                 | Choose Files No file chosen                           |          | Upload 🕥           |
| roduct Group:                                 |                                                       |          | Max File Size 25MB |
| Brazos Group                                  |                                                       |          | Max File 5126 25MD |
| roduct Module:                                |                                                       |          |                    |
| Task: eCitation/Summons                       |                                                       |          |                    |
| rogram: —                                     |                                                       |          |                    |
| ersion:                                       |                                                       |          |                    |
| ersion: —                                     |                                                       |          |                    |

## Welcome to the new Brazos Client Support Portal!

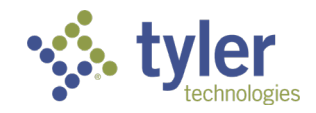